# SIEMENS ADVIA 2400 简要操作规范

## 1. 开机操作(完成前一天资料归档或清除当天资料)

- 打开【去离子水】开关;检查仪器台面是否有障碍物影响针和搅拌棒的移动,避免开机后造成对仪器的损坏。
- ② 先开【电脑主机、显示屏,打印机】,启动 Windows NT 操作系统,等待出现登陆界面;
- ③ 然后打开分析仪主机电源(右前方,逆时针旋转),将【Operate/Standby】开关拨至【Operate】
- ④ 在登陆界面【输入登陆名和密码,都为<u>advia</u>,或者根据新增的登陆名和密码】

(\*每天早上重新启动时,选择New START; 一天内重新启动时选择RESTART, 如果选择New START已经测定的资料被清除);

⑤ 点击【INITALIZE】,等待仪器执行复位;使仪器进入【READY】状态;

- 2. 检查仪器系统:
  - 检查下列组件是否正常或清洁:试剂针、样品针、搅拌棒、反应盘冲洗站、稀释盘冲洗站、针清洗杯、 反应杯盖等是否正常或清洁。粘附物可用棉签沾去离子水小心擦拭,防止棉花纤维粘附;
  - ② 检查系统状态是否正常:点击【Main.】→【System Monitor】,检验 Themo.circ.vol 显示流量为 2000~6000
    之间,其余的状态显示均为 OK;

#### 3. 检查清洗液及试剂量:

- ① 确认灯泡冷却液 在标记线范围内 (原液稀释成 5%);
- ② 确认 Lncubation Coath Oil;
- ③ 确认 Cuvette wash 和 Cuvette Conditioner 当天的用量;更换后在【PRIME】中执行【PRIME2】;
- ④ 确认标本稀释液当天的用量(注射用生理盐水);更换后在【PRIME】中执行【PRIME2】;
- ⑤ 确认离子缓冲液量是否足够,更换后在【ISE Operation】窗口执行缓冲液灌注;在 Times 中输入灌注的 次数,一般灌注 3~5 次,点击【Execute】;
- ⑥ 察看试剂量(可在每天工作结束后补充):点击【Reagent】→【Reagent Inven】RTT<sub>1</sub>和RTT<sub>2</sub>
- 4、每天开机执行 Wash3 清洗 (完成一个 Wash3 循环, 耗时 26 分钟):
  - ① 在 CTT51 号位, 10ml 试管加满去离子水;
  - ② 在RTT1 和RTT<sub>2</sub>50 号位加满去离子水(70ml试剂罐);
  - ③ 点击【Wash】→【Cycle 1 Time】(可选 1.2.3)→【ExEvcute】→仪器执行 Wash3;
- 5、试剂空白校正(终点法每天做):
  - ①点击【START】选择【Multipnt.smp】和【One-pnt.smp】
  - ②点击【Temp.itm.select】,选择要做试剂空白校正的项目,【Return】→【yes】,(保存返回)

- ③「点击【Temp.sample.select】,选择(确认)【C-1 blank】→【Return】→【yes】 TT98 S98-1 确认 后生效
- ④ 「在<u>STT 84号</u>位和<u>CTT 1号</u>位放置去离子水。点击【START】启动试剂空白校正。

# 6、定标:

- 主菜单中点击【START】,在 calibration 框内选择定标方式(多点或单点定标):【muleipnt smp】和 【one-pnt.smp】
- ② 点击【Temp-item select】确认 ordinary calilrration 状态,选择需要定标的项目【retun】→【yes】
- ③ 点击【Temp. sample select】,确认 CTT 或 STT98 状态,根据需定标的项目确认放定标准位置,如 C-2 multi (多点)和 C-3 mix 【retun】→【yes】
- ④ START (启动定标分析)
- ⑤ 观察定标结果:主菜单中点击【Calib】→【view calbration curve】→【Item select】→选择相应项目→ 观察曲线→【Exit】→【NO】
- ⑥ <u>离子定标</u>:在CCT11#位放置:低值标准;在CCT12#位放置:高值标准;主菜单中点击【Maint.】→【ISE operation】然后选择【ISE calibration】进行离子定标。(此定标方式定标时光学部分不运转,如果在比 色分析中定标,会消耗其它试剂)
- 7、质控品测定:
  - ① 主菜单中点击 【Regust】→【order Entry Posin】 <u>1</u> Tray <u>81</u> cup→samp No. <u>C01</u>; <u>1</u> Tray <u>82</u> cup→samp No. <u>C02</u>→选择profiles <u>x</u>→Enter;
  - ②主菜单中点击 【START】→在Ordinary sample选择cup posi→Tray No<u>1</u>General Smp.<u>v</u> Analyze, 输入 <u>81-82</u>;
  - ③ 点击 Start;

# 8、病人样品测定:

①主菜单中点击【Regust】→【order Entry Posin】,确认 Type: 常规状态选择 Routime, 优先样品选 interr;

- ② 输入posi:.NO(1-97)Tray (1-80) cup (每盘只用 1-80 个位样品位,注意批量输入时不要超出 80);
- ③ 确认 Samp NO: 约定样品盘使用从 24 号开始,每盘编 1~80 个样品(样品编号为 2401~2480; 2501~2580.....;
- ④ 确认 System Dilution Mode: 1: M;
- ⑤ 确认 Container: 9: 5ml;
- ⑥ 选择测定项目:点击Test table中的项目或选择profiles <u>x</u> Enter (单个样品测定项目输入完成);
- ⑦ 批量输入:如果做批量输入,在选择测定项目后<u>不能点击Enter</u>,点击【Batch Entry】,在对话框内选择Samp NO或posi.NO或number of Sample,填入相应的数字,点击【Execute】,批量输入完成
- ⑧ 批量更改或批量删除:点击【<u>Batch Fun</u>】

⑨ 主菜单中点击【START】,在ordibary sample,对话框中输入Tray no: <u>x</u>,General Smp Analyze <u>x</u>~
 <u>x</u>,点击【start】,开始样晶分析

⑩ 在状态栏显示 SMP. LOAD OK 或 START 变黑(生效)可以接下盘样品操作

#### 9、病人样品的测定结果观察、确认、复检:

① 主菜单中点击【Request】→【Review/Edit】→点击样品号→观察样品结果;

②复检项目确认:在项目前点击选择复检项目,Save(每个标本应分别Save)→Exit→Exit→yes; ③启动复检标本

在样品盘的相应位置插入复检的样本;主菜单中点击【STAR】→在ordinary sample对话框→输入

Trayno <u>x</u> General Samp; Analyer <u>x</u>~<u>x</u>, 点击【start】, 启动复检;

④病人样品复检结果确认:

主菜单中点击【Request】→【Review/Edit】→选择已复检样品→复检结果显示在 Rerun Val 列,

(默认状态下, lis 系统中复检结果已经覆盖了原先的结果);若需编辑结果可在 Edit val 列中输入新的

结果→点击【Save】

⑤ 手动传输复检结果:

主菜单中点击【Request】→在 Review/Edit 下点击【Host tansfer】→输入需要重新传输的样本号范围→点

击【Execute】

### 10. 结果传输 (批量):

主菜单中点击【Request】→在Review/Edit下点击【Host tansfer】→选择Input rang/All→选择 Samp.no→Last no→输入起始号start no <u>x</u> , Last. No<u>x</u> →【Execute】(传送开始)

## 11. 关机操作:

①关机清洗(wash2)。

确认有足量的清洗液:

CTT49号位 10%CW(10ML 试管)

CTT50 号位 去离子水(10ML 试管)

CTT15 号位 ISE 清洗剂(10ML 试管)

RTT1 和 RTT2 49 号位放置 10%CW (70ML 试剂罐)

RTT1 和 RTT2 50 号位放置去离子水(70ML 试剂罐)

在操作主屏幕点击【WASH】,选择【WASH2】并且按【OK】,仪器执行 WASH2,全过程需要 38 分钟。 ②关闭仪器:

在主屏幕左上角点击【SYSTEM(S)】→【EXIT】→【YES(Y)】→【YES】→15秒钟后显示 ADVIA2400 登陆界面→点击【SHUT DOWN】→出现 SHUT DOWN COMPUTER 窗口→依次关闭计算机(长按),显示屏, 主机电源(顺时针转),关去离子水。